## M MARUZEN-YUSHODO

# **⊥onSMaRT**

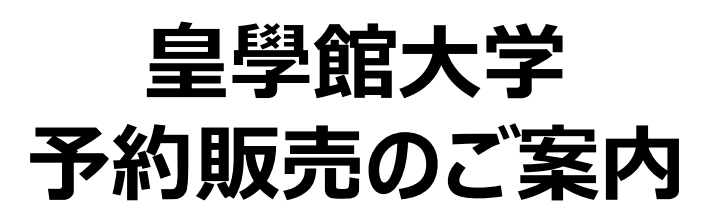

令和6年秋学期の予約販売を下記日程にて開催いたします。 スマートフォン/PC/タブレットから予約手続きをお願いいたします。

\*お預かり期間は、ご予約手続き後1週間です。

それ以降にご購入にお越しいただいた場合は、再度ご予約手続きをお願いする場合がございますので、ご了承ください。

\*原則ご予約されていない方への販売はいたしません。

\*ご予約手続き後、商品準備期間(おおよそ2営業日程度)がございますので、必

ず受渡準備完了メール受領後に会場へお越しください。 \*教育実習等で1週間以内にご来場できない方は、問い合わせフォームよりご連絡ください。(例:教育実習のため10月6日(月)に売店で受け取ります。等)

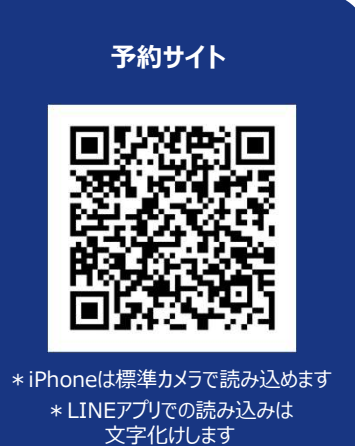

https://smarts.maruzen.co.jp/myapp/TOS20100/15055/gHPkgLK5Q2qi0VC0

|           | 日程                                           | 備考                                                           |
|-----------|----------------------------------------------|--------------------------------------------------------------|
| 予約サイト公開期間 | 9/18(水)9時~10/3(木)18時                         | *この期間内に必ず予約してください                                            |
| 会場購入期間    | 9/20(金)9時~10/4(金)12時<br>平日9時~17時、土曜9時~13時30分 | * 受渡準備が完了次第メールでお知らせしますの<br>で、会場にお越しください                      |
| 会場        | 6号館学生ラウンジ                                    | *お支払いは <mark>現金のみ</mark> です<br>*予約完了メールに記載の予約番号を提示して<br>ください |

### スマートフォン/PC/タブレットでログイン

- ◆ 右上の2次元コードまたはURLからonSMaRTへログイン後、予約してください
- ◆ ログインに必要な項目は、①メールアドレス ②ご自身で設定したパスワード です
- ◆ サイトに未登録の場合は、利用者登録から手続きをお願いいたします

教科書を予約する ◆ 予約手続きが完了すると、予約完了メールが届きます

| 会場で購入する | <ul> <li>◆ 受渡準備が完了次第、メールでお知らせいたします</li> <li>◆ お支払いの際は、予約した教科書で間違いないかご確認ください</li> <li>◆ お支払い方法:現金のみ</li> </ul> |
|---------|----------------------------------------------------------------------------------------------------|
|---------|----------------------------------------------------------------------------------------------------|

お支払い後は、注文間違いなど個人的な理由によるキャンセル・返品・交換はできません。ご確認のうえお申込みください。
 なお乱丁や落丁は交換対応いたします。但し、購入後に書き込みをしてしまったり、汚してしまったものは対象外です。

## 

### 予約方法 ※PCでも同様に進みます

#### 教科書選択から予約手続き完了まで一気に!

手続きを中断すると、最初から予約し直しになります。なお、内容確認画面であれば、誤って選択した教科書の削除や再選択など、やり直しは可能です。

◆ 予約完了メールは教科書を受け取るまで保存して下さい

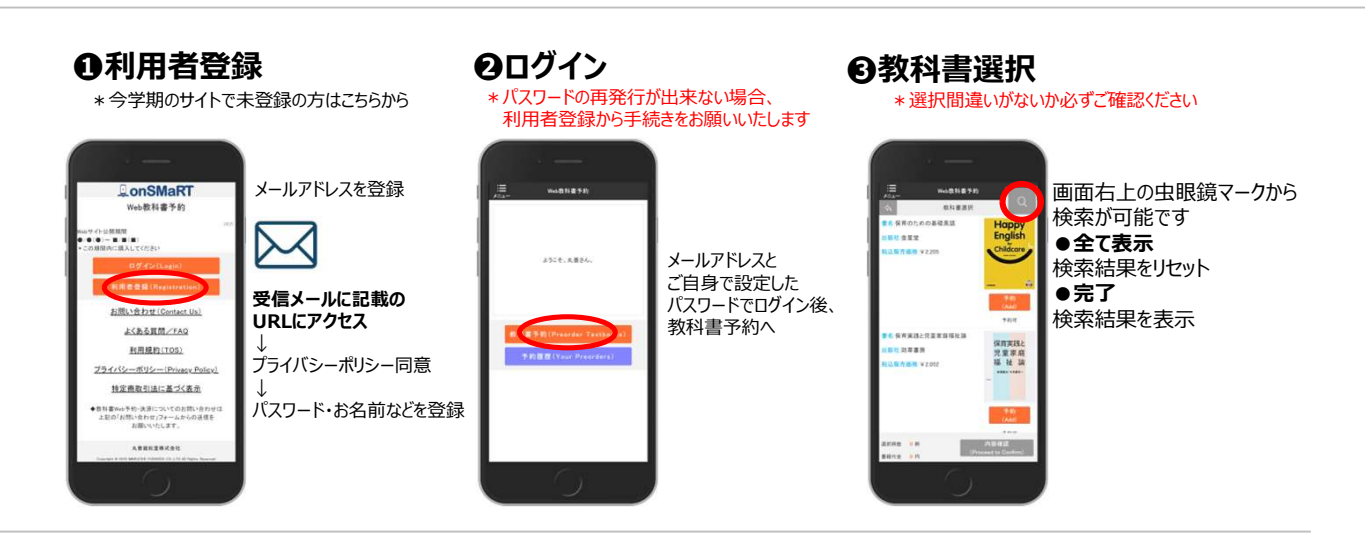

#### ④予約手続き完了

\*予約完了メール、または予約履歴で確認できます \*予約販売は、予約履歴からキャンセル可能です

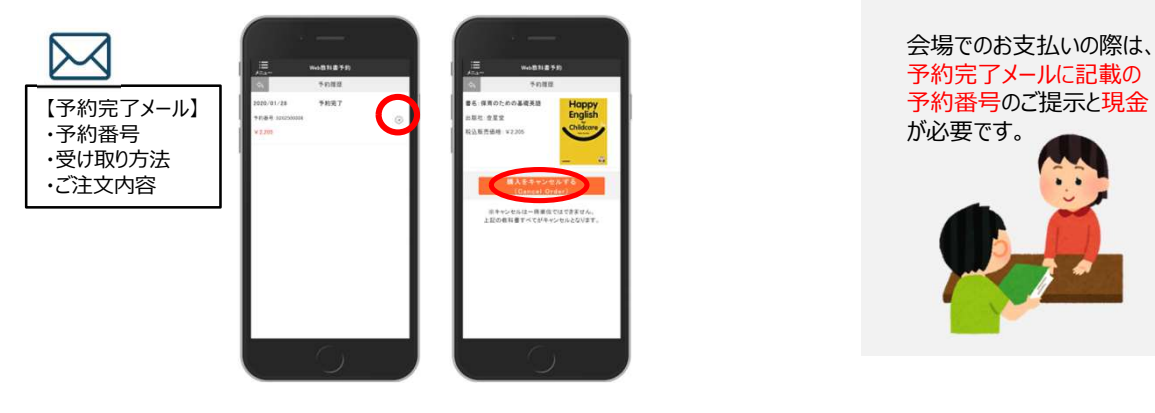

【推奨環境】●スマートフォン [OS] iOS8-、Android4.1- [ブラウザ] Safari, GoogleChrome ●PC [ブラウザ] Microsoft Edge, Safari, Google Chrome いずれも最新版

#### メールが届かないとき

info-smarts@maruzen.co.jpをアドレス帳や連絡先に登録するなど、 メールを受信できるよう設定をお願いいたします。

迷惑メールフォルダに振り分けられている場合もございます。

それでも不明な場合は、設定方法について利用者登録画面のリンクから 各キャリアのHPをご参照ください。

#### 予約間違いにご注意ください

ご予約の際は、学科・学年を必ずご確認ください。 同じセットを複数選択することはできません。間違って複数購入することはないの でご安心ください。予約内容は、確認画面で必ず確認してください。

お支払い後のキャンセル・返品は出来ませんので、ご注意ください。

## **MARUZEN-YUSHODO**

丸善雄松堂株式会社 名古屋営業部 酒井 【教科書販売のお問い合わせ】 onSMaRT担当デスク 営業時間:9:00~17:30(土日祝日を除く)

Web:問い合わせフォーム

E-mail : smarts@maruzen.co.jp

#### サイトTOPページから Q.C

※学校名、氏名の明記をお願いいたします。

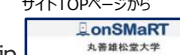

<u>お問い</u>

| onSMaRT           | 教科    |
|-------------------|-------|
| 丸善維松堂大学           | 購入    |
| 3                 | 54 お知 |
| ログイン(Login)       | 10    |
| 者登録(Registration) | 20    |
| い合わせ (Contact Us) |       |
|                   | 3534  |
| 利用規約(TOS)         | 04    |

| 数科書購入(Order Textbooks)     | > |   |
|----------------------------|---|---|
| 傳入服歴(Your Orders)          | > | ł |
| お知らせ(Notice)               | > |   |
| 利用者情報の変更(Change User Info) | > |   |
| よくある質問/FAQ                 | > |   |
| お問い合わせ(Contact Us)         | > |   |
| ログアウド(Logout)              | > |   |